## Every 20,000 Miles (32000 KM)

Contact qualified service technician to check elevation assembly, replace any worn parts and lubricate elevation bushings.

## **Statistics**

The Statistics screen allows tracking of equipment usage.

1. Press the **Cybex** logo icon **CYBEX** to display the **Access Toolbox** and **Lock Screen** options.

-

2. Press the Access Toolbox icon to access the Toolbox login screen.

7 7 0

- 3. Enter the sequence:
- 4. Press the **Statistics** icon to access the *Recorded Statistics* screen.
- 5. Locate and tap the icon for Arc Trainer Totals.

| Statistics Menu | Display                                           |
|-----------------|---------------------------------------------------|
| Distance        | Total accumulated miles or KM                     |
| Hours           | Total time in active mode                         |
| Starts          | Total number of workout sessions                  |
| Moves           | Number of incline moves in 1% increments          |
| On Time         | Total number of hours the console has been on     |
| On Battery      | Total number of minutes the battery has been used |
| Days in svc     | Number of days since install date                 |

6. Exit Set Up Mode by tapping the **Toolbox** icon **S**, then tap the **Home** icon **S**. The screen will refresh.